## CARE NETWORK CARE NETWORK CareAttend Downloading and Updating the App on Android

## Downloading the App

Follow the instructions below to download the CareAttend app on Android devices.

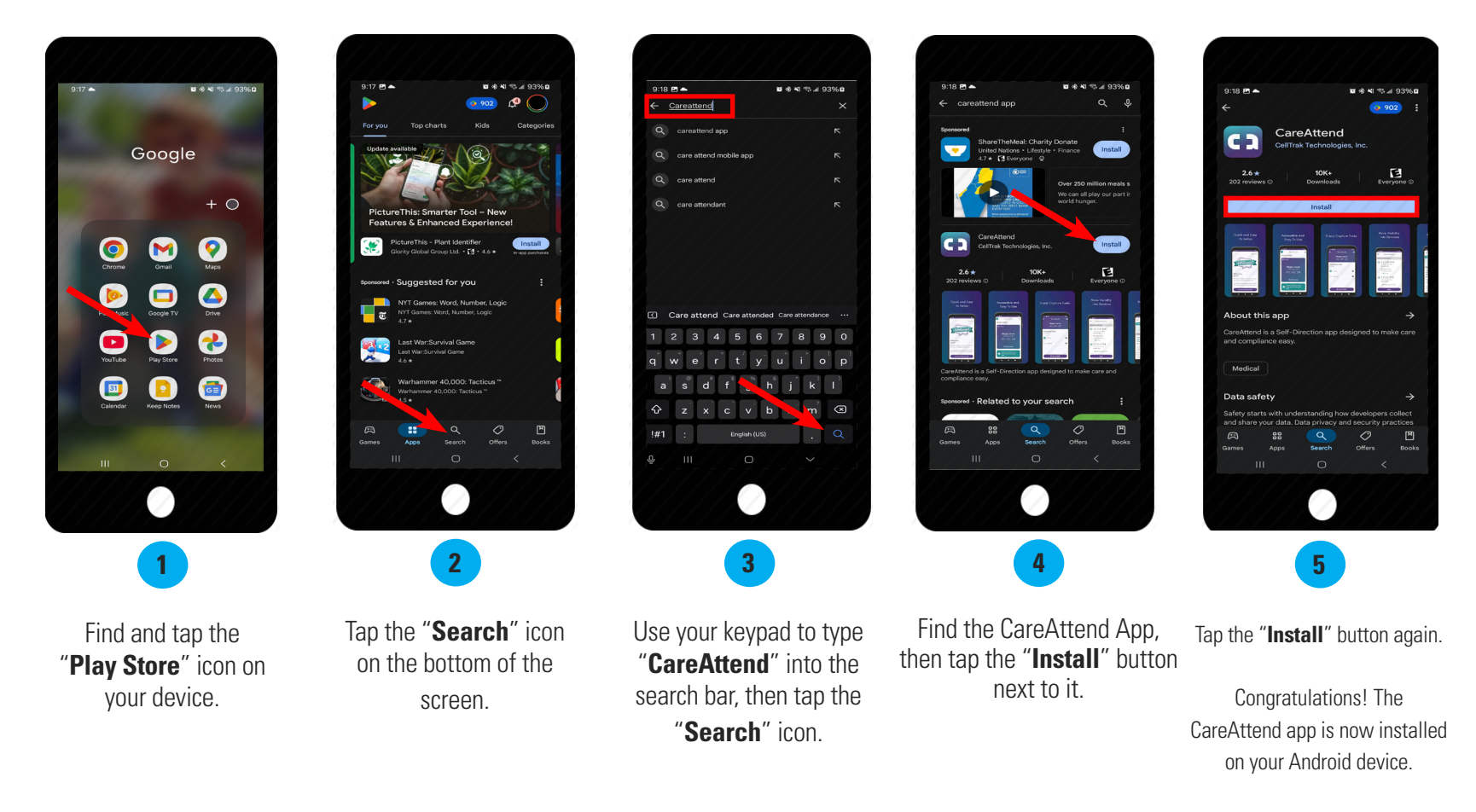

Tap the CareAttend icon on your homescreen to get started.

## Updating the App

Follow the instructions below to update the CareAttend app on Android devices.

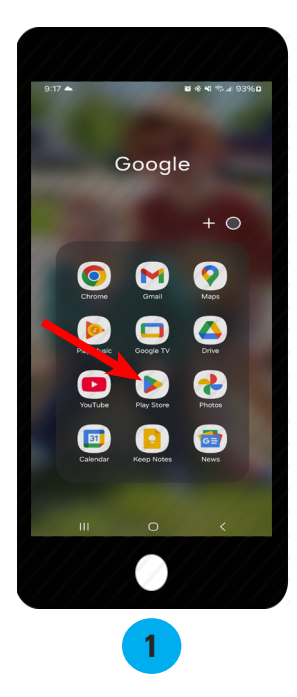

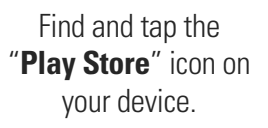

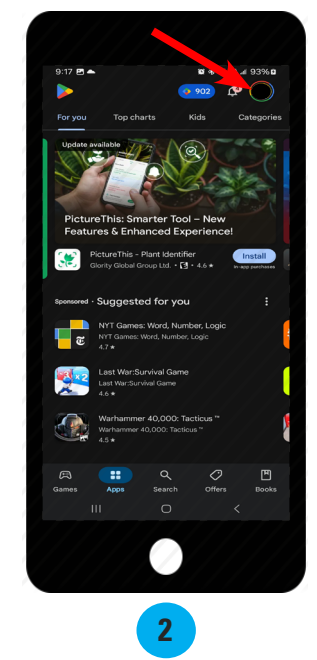

Tap your "**Profile Icon**" in the upper right corner of your screen.

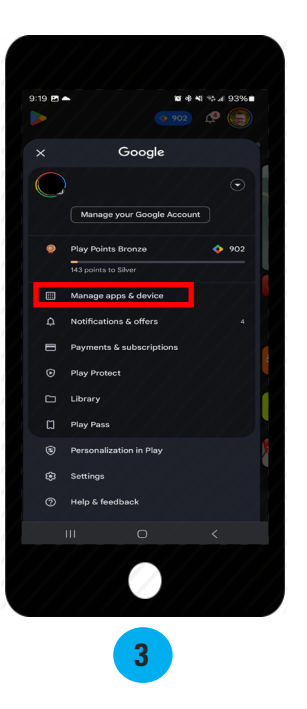

Tap "Manage apps & device."

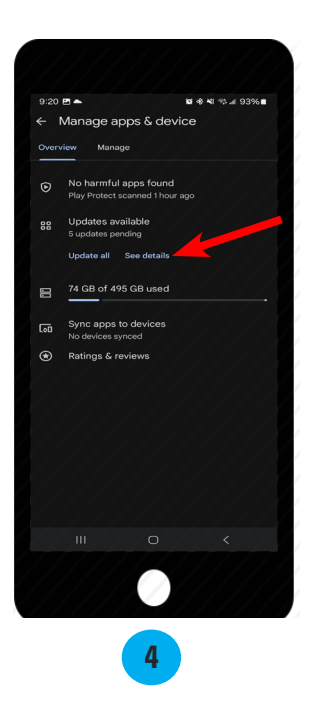

Tap "**See details**" under the Updates available section.

**Note**: you can also tap "**Update all**" to update all of your device's apps.

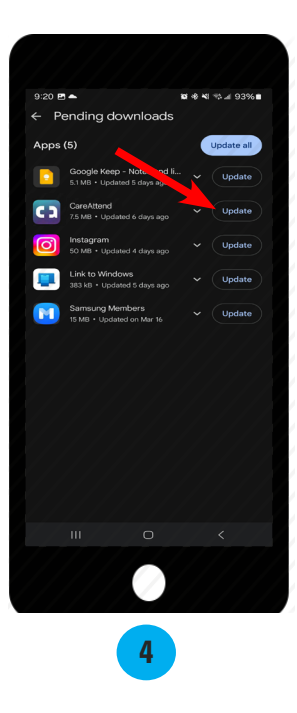

Tap "**Update**" next to the CareAttend icon.

Congratulations! The CareAttend app is now updated.